# 忍者AdMaxアカウント作成

今回は開発したアプリに広告を表示できる 導入がし易いモバイル広告ASPである 忍者AdMaxの登録を行っていきます。 ■著作権について 本冊子と表記は、著作権法で保護されている著作物です。 本冊子の著作権は、発行者にあります。 本冊子の使用に関しましては、以下の点にご注意ください。

■使用許諾契約書

本契約は、本冊子を入手した個人・法人(以下、甲と称す)と発行者(以下、乙と称す)との間で合意した契約です。 本冊子を甲が受け取り開封することにより、甲はこの契約に同意したことになります。

本契約の目的:

乙が著作権を有する本冊子に含まれる情報を、本契約に基づき甲が非独占的に使用する権利を承諾するものです。

禁止事項:

本冊子に含まれる情報は、著作権法によって保護されています。甲は本冊子から得た情報を、乙の書面による事前許可を得ずして出版・講 演活動および電子メディアによる配信等により一般公開することを禁じます。特に当ファイルを 第三者に渡すことは厳しく禁じます。甲は、 自らの事業、所属する会社および関連組織においてのみ本冊子に含まれる情報を使用できるものとします。

損害賠償: 甲が本契約の禁止事項に違反し、乙に損害が生じた場合、甲は乙に対し、違約金五拾萬円を請求させていただきますのであらかじめご注意 ください。

# 以下よりサイトにアクセスします。 登録はこちら→忍者admax

【PR】上記リンクはアフィリエイトリンクです。 ※Advanceツールご利用の方は必ずリンクより登録下さい。

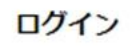

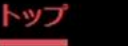

551

忍者AdMaxの特徴

ご利用の流れ 最新情報/よくあるご質問

# 利用サイト数

# アフィリエイトを始めるなら忍者AdMax

Twitterで登録

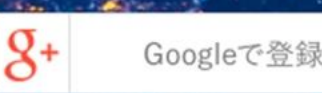

今回は開発者登録している Googleアカウントで登録して みます。

<sup>導入費</sup>¥0 運用費¥0

### アカウントの選択

「shinobi.jp」に移動

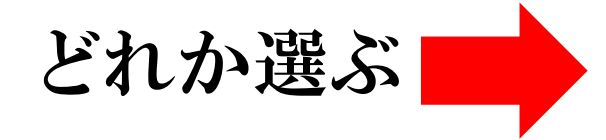

自分のGoogleアカウントー 覧が表示されるので選んで 進めていきます。

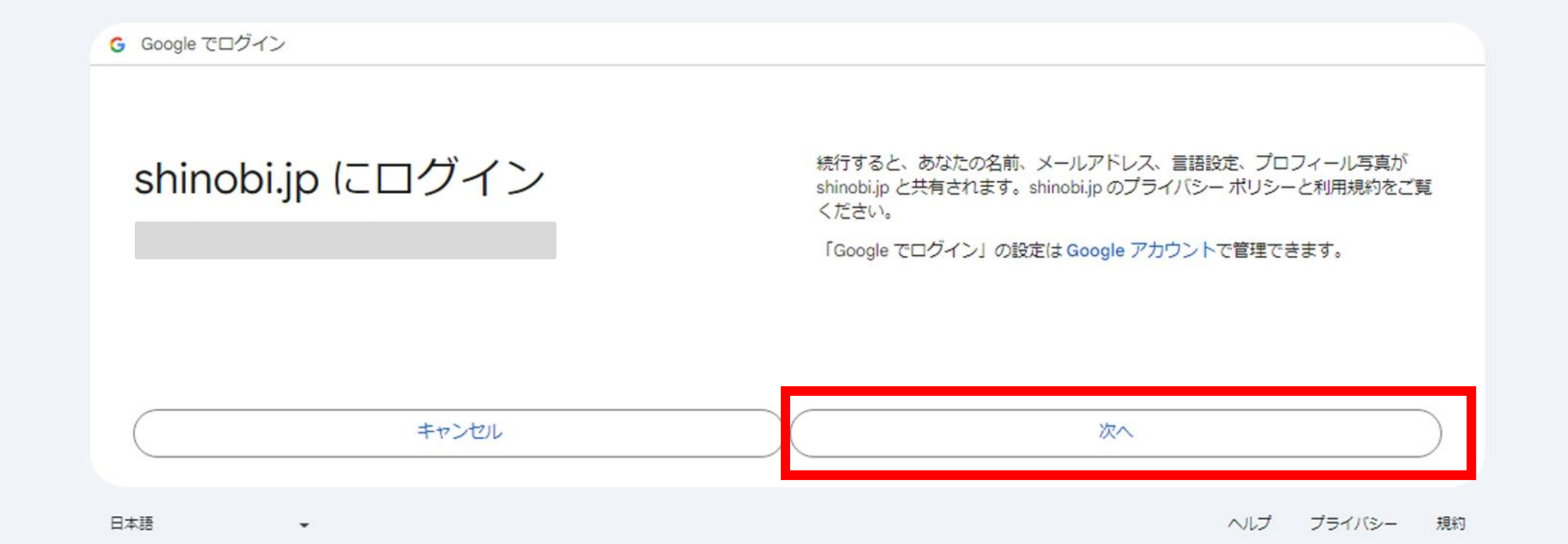

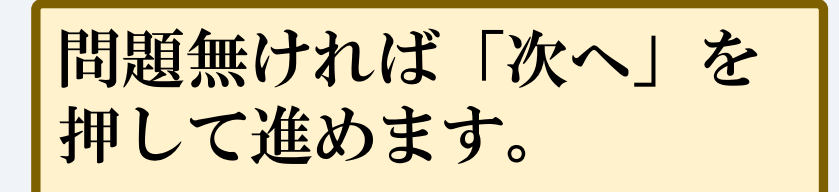

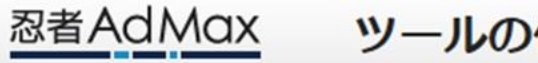

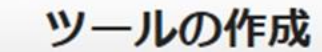

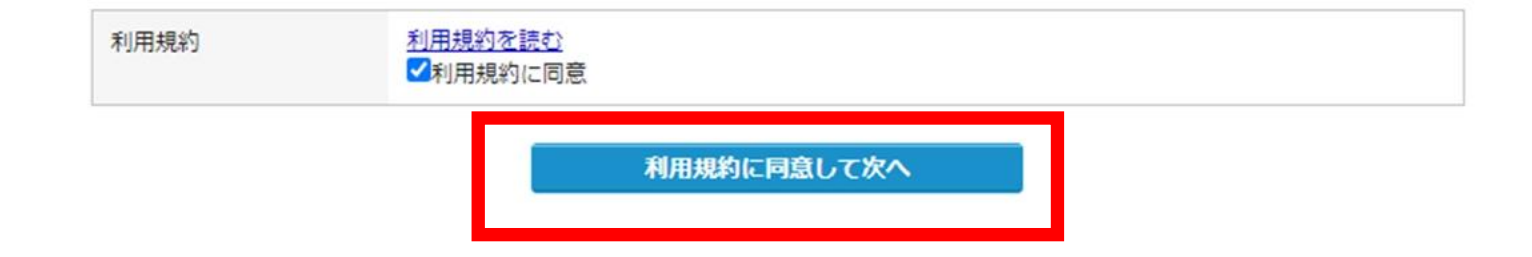

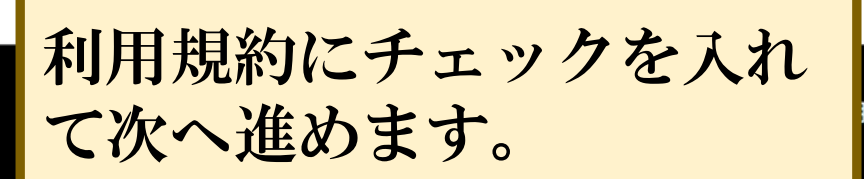

ヘルプ プライバシーポリシー 規約 Cookie (201)7

©2019 Ninja Tools Inc.

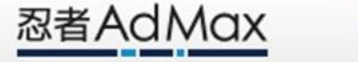

#### ツールの作成完了

利用規約

#### ツール作成が完了しました。

忍者AdMAXで広告収入を得るためには広告枠の作成が必要です。 広告枠を作成して、発行されるタグを広告表示したいページに設置してください。

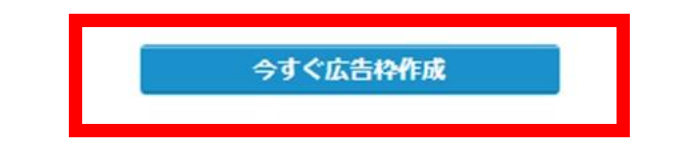

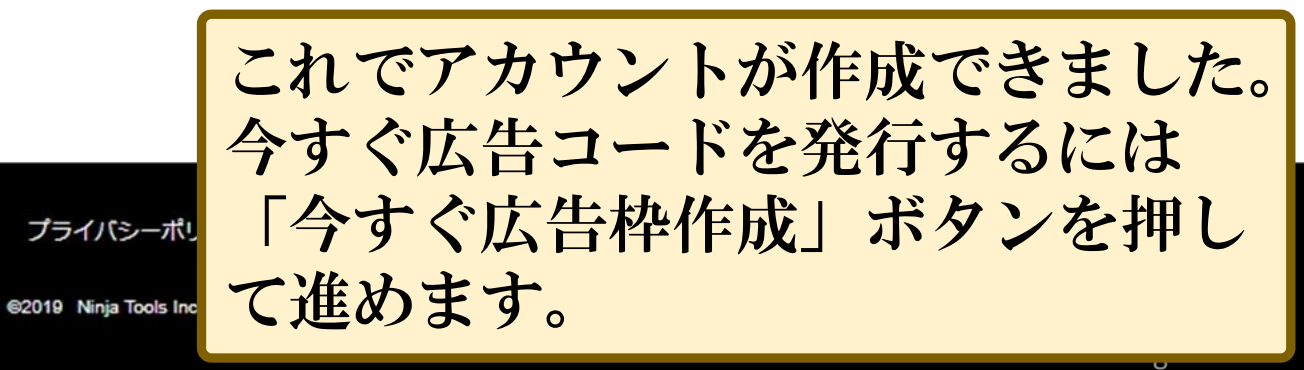

ヘルプ

忍者AdMax 広告枠追加

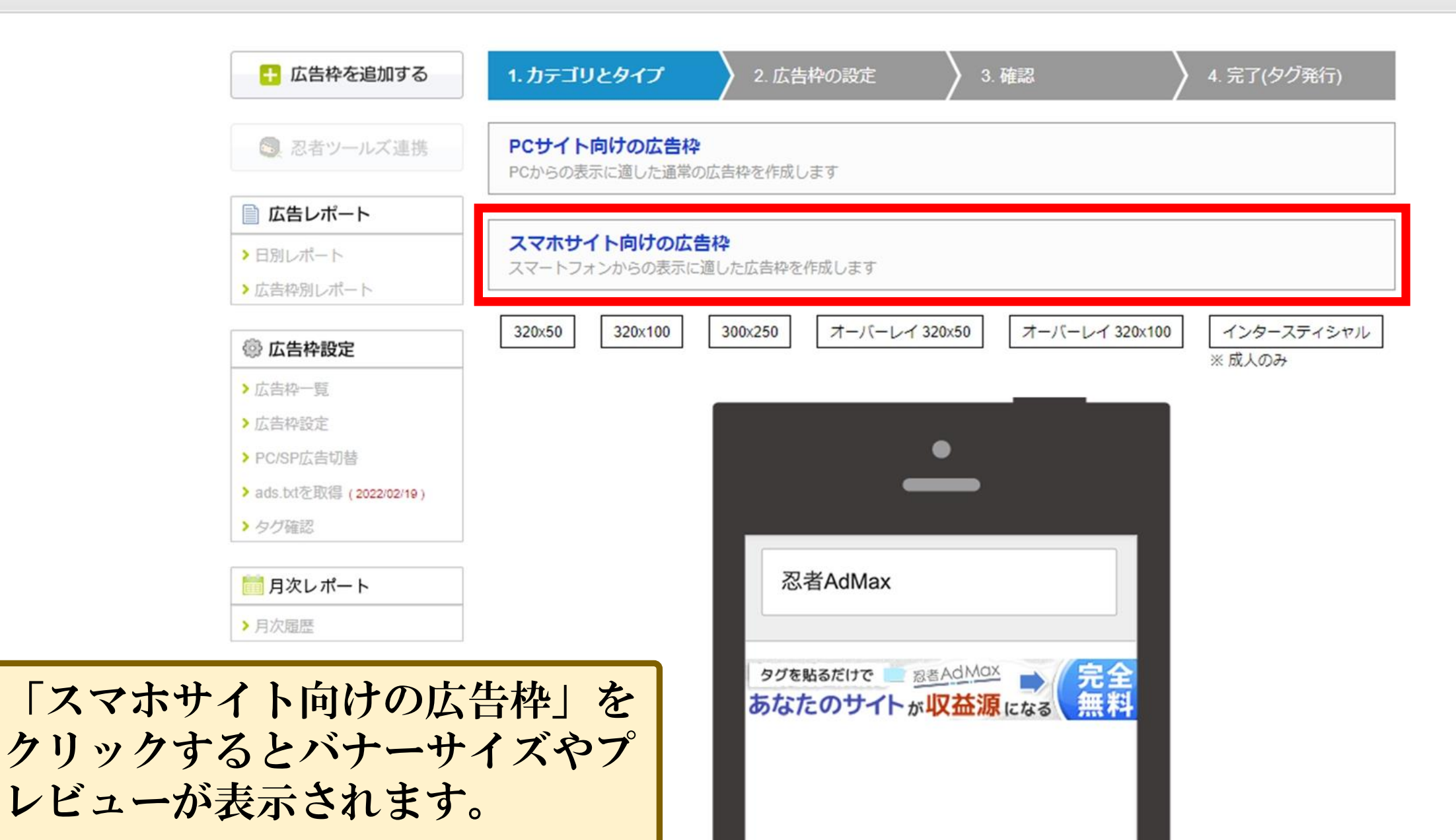

### スマホサイト向けの広告枠

スマートフォンからの表示に適した広告枠を作成します

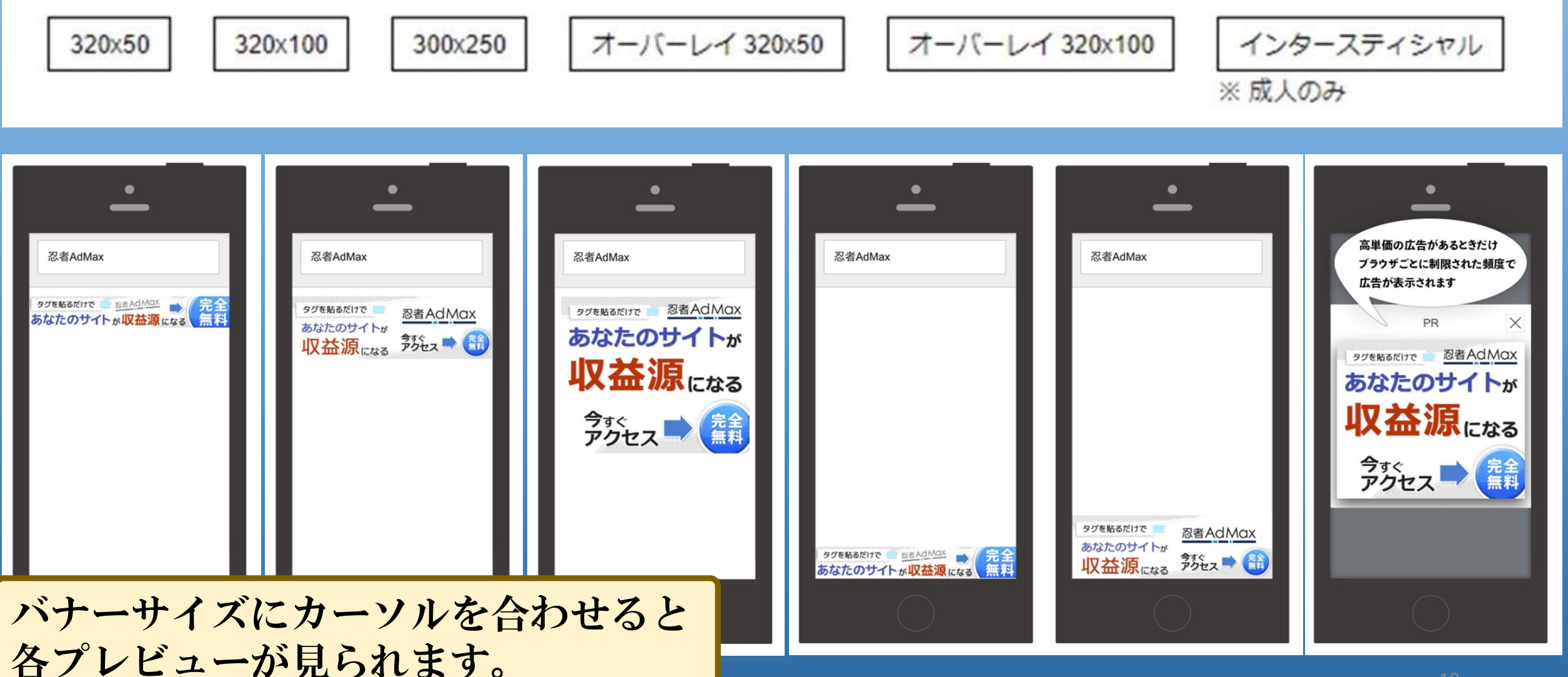

忍者AdMax 広告枠追加

⑦ 忍者AdMaxヘルプ

> FAQ (よくある質問)

📌 ダッシュポードに戻る

>マニュアル

お知らせ

広告枠を追加する 1. カテゴリとタイプ 2.広告枠の設定 3. 確認 4. 完了(タグ発行) 広告枠名 🕜 小ソ(ナー ◎ 忍者ツールズ連携 20文字以内で分かりやすく区別に容易な広告枠名をお勧めします 広告サイズ 🕜 320x50 ¥ □ 広告レポート ▼広告ブレビュー >日別レポート >広告枠別レポート ۲ 🐵 広告枠設定 >広告枠一覧 > 広告枠設定 > PC/SP広告切替 忍者AdMax > ads.bdを取得 (2022/02/19) >タグ確認 タグを貼るだけで あなたのサイトが収益源になる 無料 | 月次レポート >月次履歴 🖂 メッセージボード > メッセージ履歴

> バナーサイズをクリックすると 設定が表示されます。

各項目を入力し 「次へ」ボタンで進めます。 自動リサイズ:レスポンシブ オーバーレイ:表示しない サイト属性:一般(アダルトNG) 表示させない広告:チェック サイト情報:掲載アプリの情報 を入力します。URLは公開前の場 合、自分のプライバシーポリ シーのサイトURLを記入しておく (公開後変更する)

| 自動リサイズ 🕜   | ●レスポンシブ○固定                                                                                                    |  |  |  |  |
|------------|----------------------------------------------------------------------------------------------------|--|--|--|--|
| オーバーレイ広告 🕜 | <ul> <li>○オーバーレイ広告を表示する●オーバーレイ広告を表示しない</li> <li>※スマートフォン最適化デザインが用意されている場合は、最適化デザイン側にタグを<br/>貼っていただく必要があります。</li> <li>※他のオーバーレイ広告が表示されている場合は表示されません。</li> </ul>                                                           |  |  |  |  |
| サイト属性 🎯    | ●一般○アダルト                                                                                                    |  |  |  |  |
| 表示させない広告 🎯 | ☑アダルト・出会い等の広告を表示しない                                                                                                    |  |  |  |  |
| サイト情報      | サイトタイトル (20文字以内)<br>AdvanceAppSalon 例) NINJA TOOLSサイト<br>サイトURL<br>https://play.google.com/store/apps/details?id=jp.advanc 例) http://www.ninja.co.jp<br>サイトジャンル<br>エンターテイメント ▼<br>サイト説明 (100文字以内)<br>ノーコードスマホアプリ開発を学べます! |  |  |  |  |

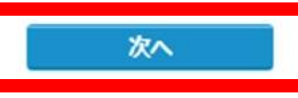

| 自動リサイズ 🎯   | レスポンシブ                                                                                                    |  |  |  |  |
|------------|----------------------------------------------------------------------------------------------------|--|--|--|--|
| オーバーレイ広告 🔞 | オーバーレイ広告を表示しない                                                                                             |  |  |  |  |
| サイト属性 🕜    | 一般:                                                                                                    |  |  |  |  |
| 表示させない広告 🕜 | アダルト・出会い系広告を表示しない                                                                                          |  |  |  |  |
| サイト情報 🕗    | サイトタイトル<br>AdvanceAppSalon<br>サイトURL<br>https://play.google.com/store/apps/details?id=jp.advance.app.salon |  |  |  |  |
|            | <b>サイトジャンル</b><br>エンターテイメント                                                                                |  |  |  |  |
|            | <b>サイト説明</b><br>ノーコードスマホアプリ開発を学べます!                                                                        |  |  |  |  |

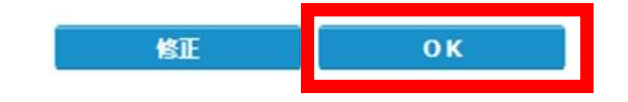

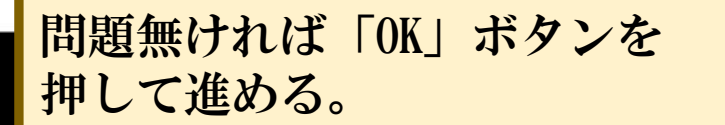

忍者AdMax 広告

広告枠追加

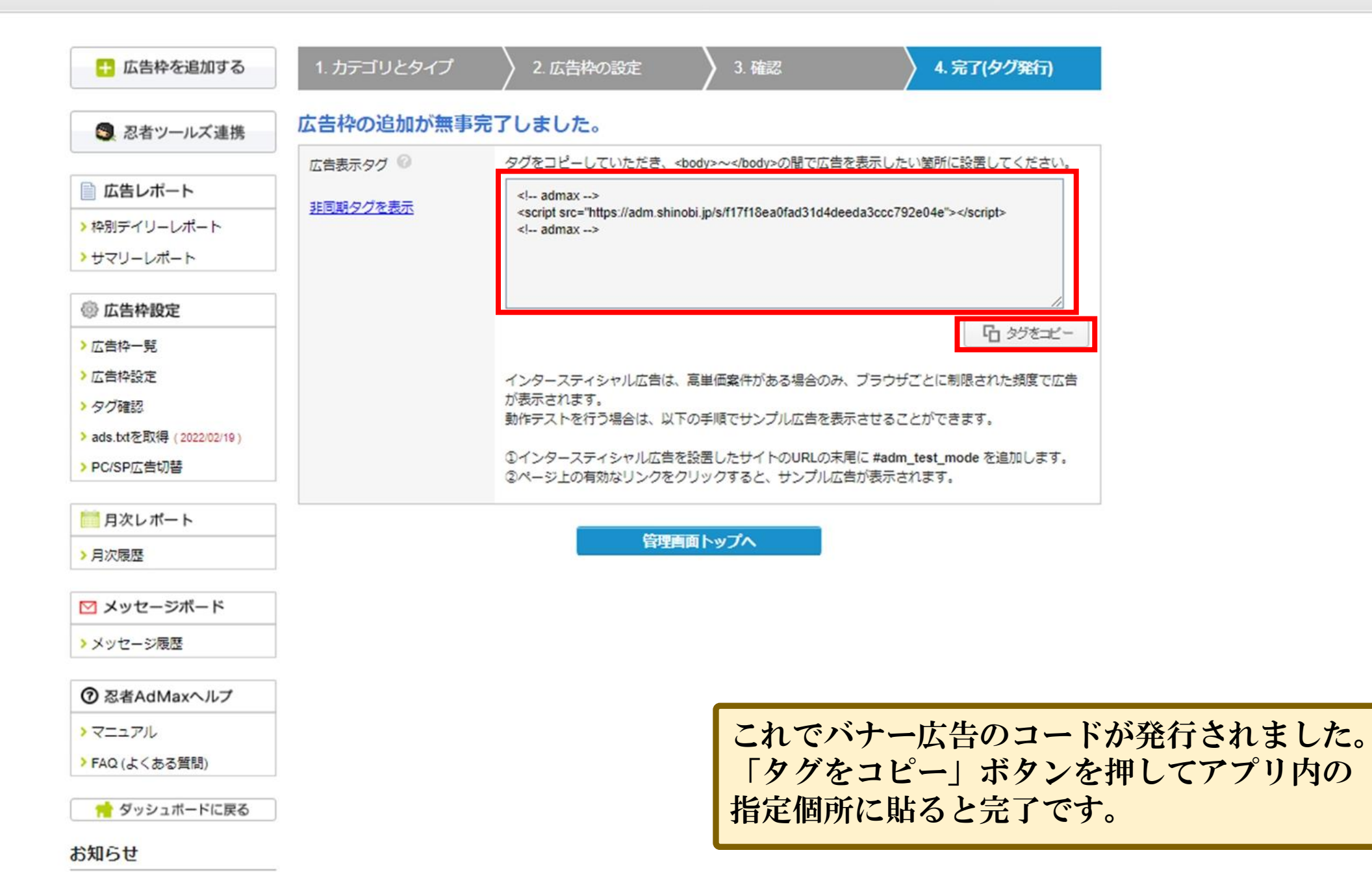

## スマホサイト向けの広告枠

スマートフォンからの表示に適した広告枠を作成します

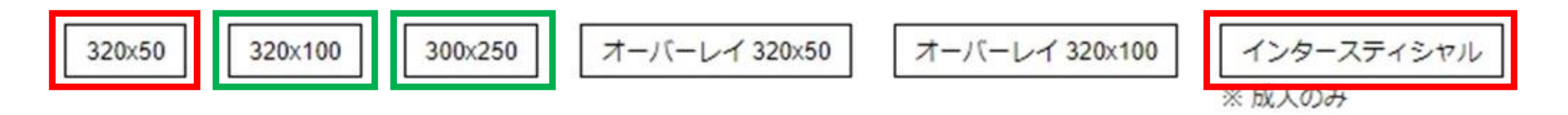

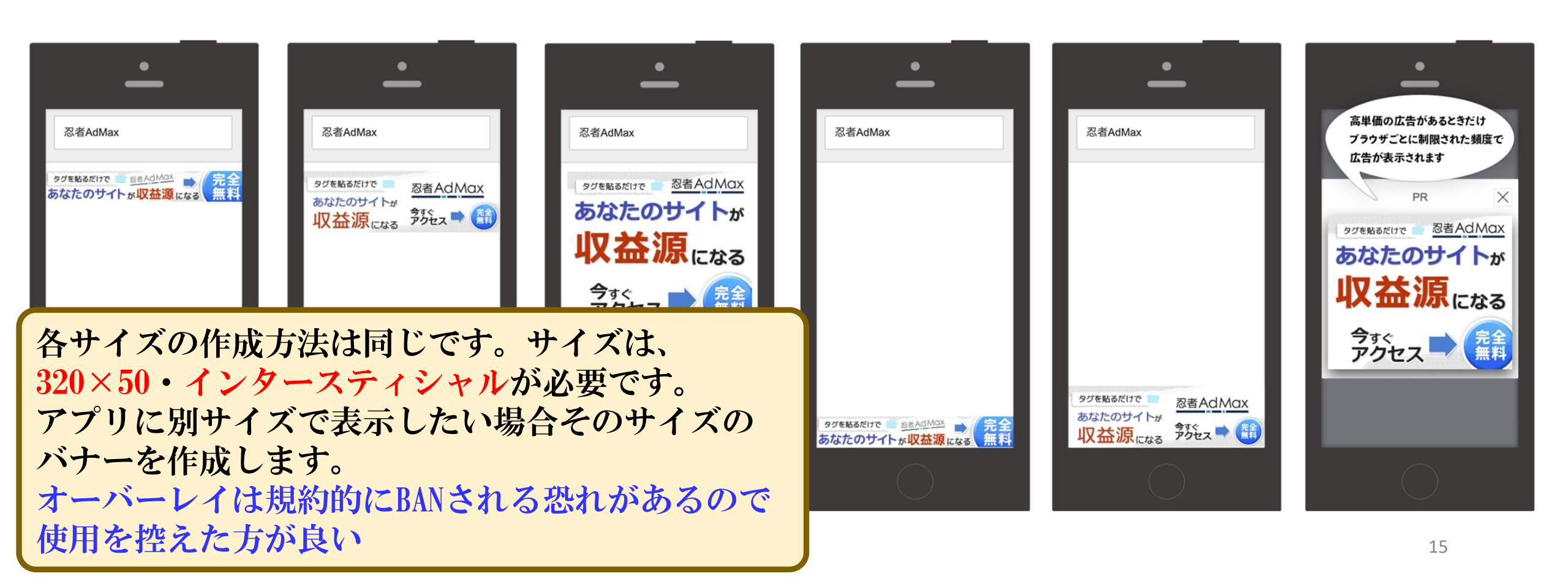

忍者AdMax 広告枠一覧

> 広告枠設定
 > タグ確認

> PC/SP広告切替

| 月次レポート

▶ メッセージボード

 ⑦ 忍者AdMaxヘルプ

> FAQ (よくある質問)

📌 ダッシュボードに戻る

> メッセージ履歴

>マニュアル

お知らせ

> 月次履歴

> ads.txtを取得(2022/02/19)

サイト名 広告名 広告タイプ 広告サイズ 広告枠を追加する 表示 ▼ □ 非表示も含む ~ ③ 忍者ツールズ連携 広告枠名 設定 複製 タグ 表示 サイト名 広告タイプ 広告サイズ 状態 成果 D P 小バナー 審查中 ¢ മ ω SP 320x50 AdvanceAppSalon □ 広告レポート 10 \* 件づつ表示 > 枠別デイリーレポート 最終更新日 取得 >サマリーレポート ads.txtを取得 2022/02/19 「審査中」ステータスが「公開中」に 🐵 広告枠設定 変わるとダウンロードしたユーザーに > 広告枠一覧 表示されるようになります。

> 審査に2~3日掛かる旨が記載されている。 早い場合もあるのでメールをチェックして ください。

忍者AdMax

ダッシュボード

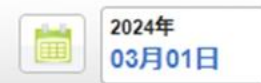

2024年 03月16日 CSVダウンロード

コンロード

□ 表示データ 合計 PC インライン オーバーレイ

| 🚹 広告枠を追加する   |          |           |         |           |  |  |
|--------------|----------|-----------|---------|-----------|--|--|
| 144          | 広告表示回数 🕜 | 広告クリック数 📀 | クリック率 🎯 | 承認クリック数 🎯 |  |  |
| 🕤 忍者ツールズ連携   | 0        | 0         | 0.00%   | 0         |  |  |
| 📄 広告レポート     | 予想収益 🕜   | 0 гя      | 確定収益 💿  | 0円        |  |  |
| > 枠別デイリーレポート |          |           |         |           |  |  |

ト リディリーグラフ 🖗

> サマリーレポート

> メッセージ履歴

>マニュアル

お知らせ

忍者AdMaxヘルプ

> FAQ (よくある質問)

📌 ダッシュポードに戻る

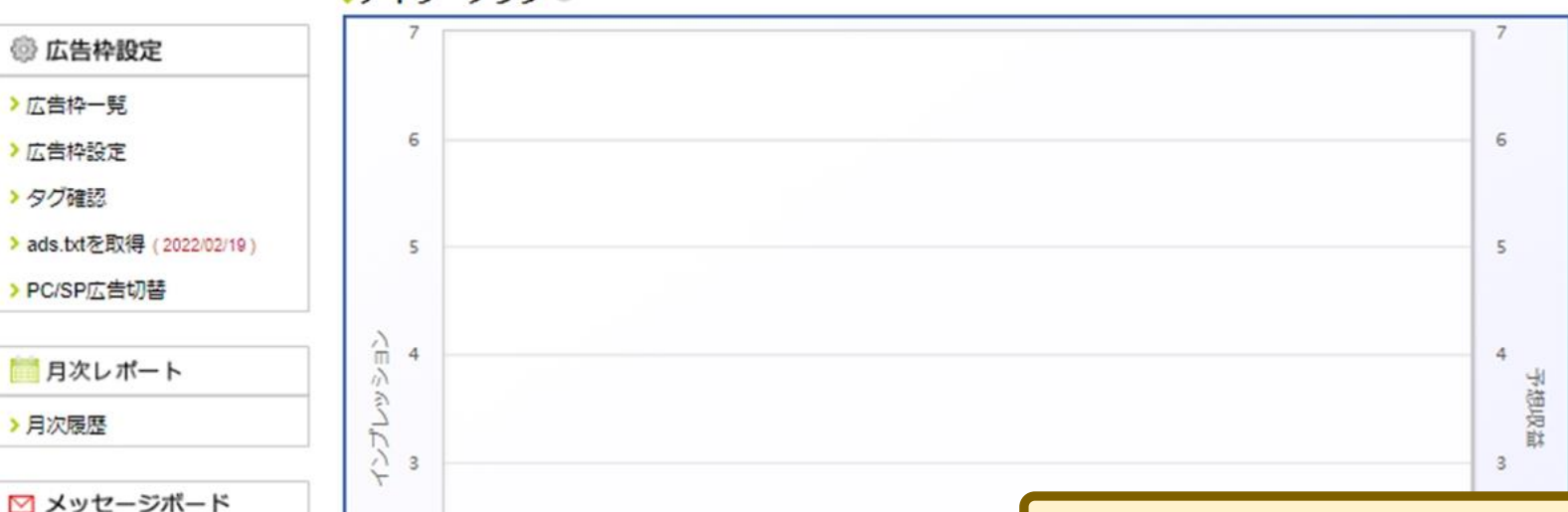

03/09

03/07

ダッシュボードで収益確認が出来ます。 クリック広告の注意点: ・自分でクリックするのはNG

- ・アプリに使う場合アダルト系はNG
- ・掲載URLはアプリの物を使う
- ・スマホサイト広告を使う

\_\_\_\_\_ •++¬11 L+\* b.@

2

1

0

03/01

03/03

03/05

【登録方法のサポート】

18

アドバンスアプリサロン公式LINEにご登録の方で、 本マニュアル・アプリの開発方法、ご相談・ご質問などあり ましたらお気軽にメッセージ頂ければと思います。

最後までご覧いただきありがとうございます。